## Untis Mobile- Deine Stundenplan App

## 1. Untis Mobile downloaden

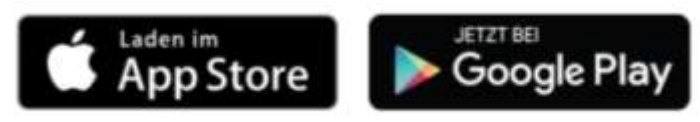

## 2. Freigabe der App über dein WebUntis Profil

Gib in deinem Internetbrowser diese Adresse ein:

## https://borys.webuntis.com

Suche zuerst die Johannes-Kepler-Schule aus, anschließend gibst du deinen Benutzernamen ein. In der Regel setzt dieser sich aus den ersten 5 Buchstaben des Nachnamens und den ersten 3 Buchstaben des Vornamens zusammen. Für *Peter Mustermann* ist das der

Benutzername: MustePet.

Schau in der Liste deiner Klasse nach.

Es erscheint dein Startbildschirm

Nach der Eingabe deines Benutzernamens klickst du zuerst auf Login und gibst anschließend ein Passwort ein! Mindestens 8 Zeichen aus Groß-, Kleinbuchstaben, Ziffer und Sonderzeichen.

| Alt of the local data | JKS JO   | hannes-Keple<br>36119 Neuho | r-Schule Neut<br>I               | lof                   |      |           |                          | 2018/2019 |                   |
|-----------------------|----------|-----------------------------|----------------------------------|-----------------------|------|-----------|--------------------------|-----------|-------------------|
| •                     | Heute 21 | 8.11.2018                   |                                  |                       |      |           |                          |           | Profil            |
| 8                     | O inte   | 0                           |                                  |                       |      |           | IIII Heutige Nachrichten | 5         |                   |
|                       | O Letz   | de Anmeldung                | 28.11.2018-08.1<br>Mail in decen | 0<br>Peolli hinhideet |      |           |                          |           |                   |
|                       | E He     | uliger Stunder              | spian                            | r toni nimersije      |      |           |                          |           | Keine Machrighten |
|                       |          | S                           | lø.                              |                       | Fach | Raum      |                          |           |                   |
|                       | 1        | 1                           | 070                              | 0 - 10 - 10           | EK   | 82.34     |                          |           |                   |
|                       | 1        | 2                           | 08.2                             | 0 - 09.06             | СН   | Ch 2 (UR) |                          |           |                   |
|                       | 1        | B 3                         | 09.2                             | 5 10 10               | RKA5 | 111 2.67  |                          |           |                   |
|                       |          | - 4                         | 10.5                             | 5 - 11:00             | RKA5 | III 2.67  |                          |           |                   |
|                       | 1        | III 5                       | 312                              | 012:05                | D    | 11 2:34   |                          |           |                   |
|                       |          | <b>=</b> 6                  | 12.9                             | 8 - 12:55             | POWI | 0.2.38    |                          |           |                   |
|                       | 1        | B) B                        | 310.4                            | 6.06020-3             | ε    | 12.41     |                          |           |                   |

Klicke oben rechts auf Profil. Auf der Registerkarte "Allgemein" gibst du ein Passwort und (eventuell deine Email-Adresse) ein.

Johannes-Kepler-Schule Neuhof D-36119 Neuhof Anschließend wechselst du auf die Registerkarte "Freigaben" und klickst auf "Aktivieren" unter Zugriff -Allgemein Freigaben über Untis Mobile 鎆 Zugriff über Untis Mobile Zwei-Faktor Authentifizierung JKS Zugriff über Untis Mobile × \$chulnummer:3947900 jks-neuhof borys webuntis com Schule: Url: Benutzer: Schlüssel: \*\*\*\*\*

Die Schaltfläche "Aktivieren" wird zu "Deaktivieren" und wenn du auf "Anzeigen" klickst erscheint ein QR-Code.

Jetzt öffnest du deine Untis Mobile-App, wählst "Login" oder "Profil anlegen", anschließend "QR-Code scannen" und scannst den QR-Code vom Monitor ein – fertig!

Unter iOS sieht das so aus:

|   | OR CODE SI | JANNEN | - a |
|---|------------|--------|-----|
| ķ | OR CODE SO | JANNEN |     |